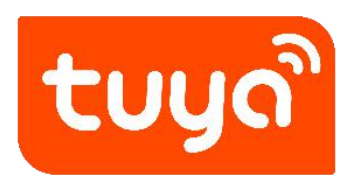

### **Tuya Hotel Connection Guide**

1. Go to apaleo store to search "Tuya Hotel".

2. Click "Connect to apaleo" button, you will be redirected to Tuya Hotel Platform to connect with Tuya Hotel.

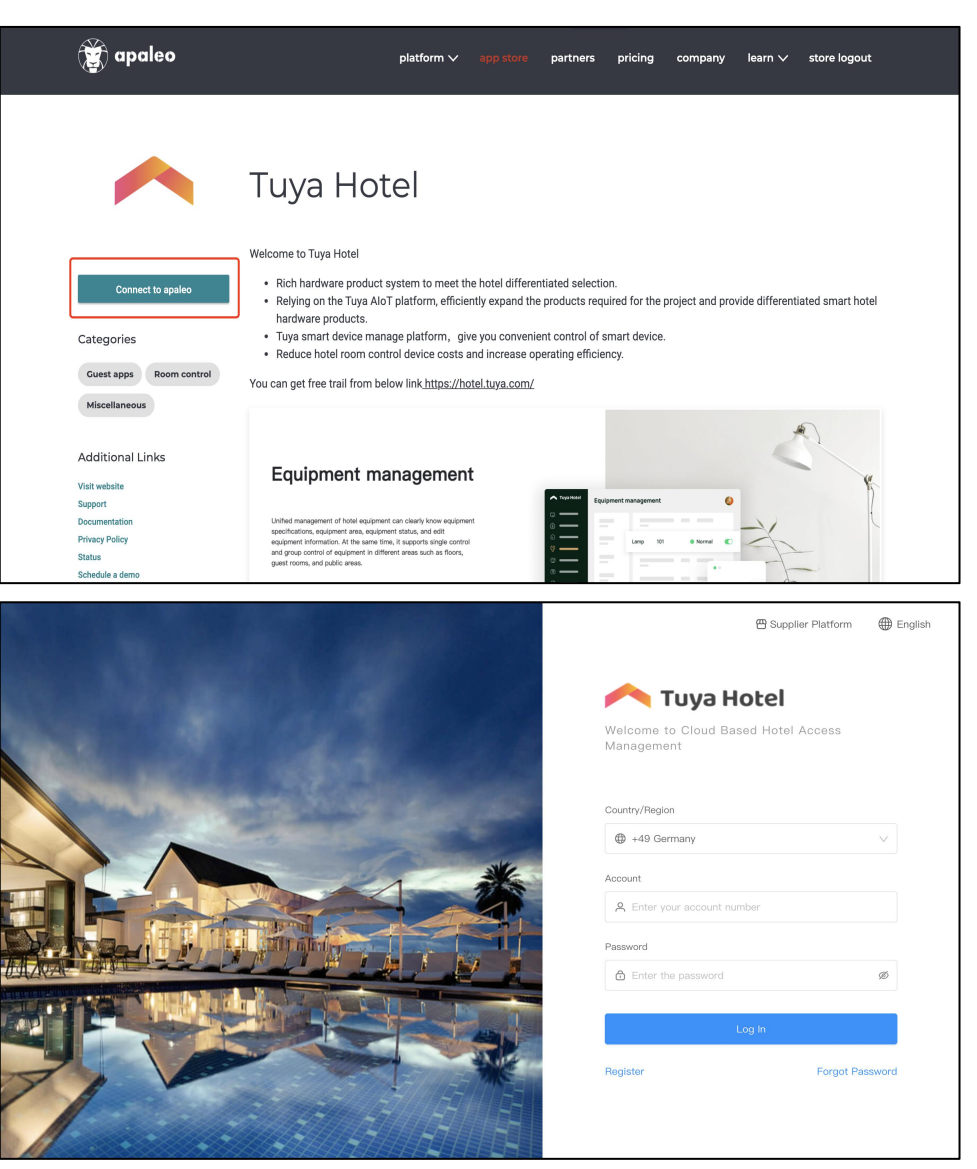

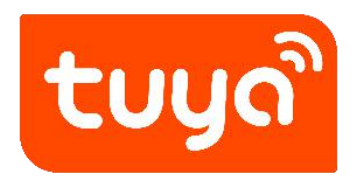

## Get Tuya Account

1. If you don't have a Tuya Hotel account, you can easily create one here: <u>https://shenzhen-</u> hotel.console.tuyaus.com/hotel/roomStatus

2. Click the Register button.

3. Enter your information in the required fields.

4. Now, you are ready to login!

| 🖰 Tuya H                          | lotel             |         |
|-----------------------------------|-------------------|---------|
| Welcome to Cloud Ba<br>Management | ased Hotel Access |         |
| Country/Region                    |                   |         |
| ⊕ +86 China                       |                   | $\sim$  |
| Account                           |                   |         |
| R Enter your account nu           | umber             |         |
| Password                          |                   |         |
| Ĝ Enter the password              |                   | ø       |
|                                   | Log In            |         |
| Register                          | Forgot Pa         | assword |
|                                   |                   |         |

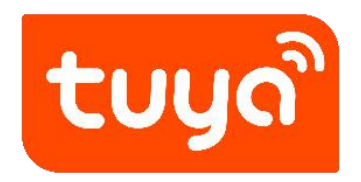

# Login to Tuya Hotel

1. If you have a Tuya Hotel account,you can log in directly from here: <u>https://shenzhen-</u> <u>hotel.console.tuyaus.com/hotel/roomStat</u> <u>us</u>

2. Enter your user name and password and click "Log in".

|                                  | 🖱 Supplier Platform | 🕀 Engli |
|----------------------------------|---------------------|---------|
|                                  |                     |         |
|                                  | Hotel               |         |
| Tuya                             | notei               |         |
| Welcome to Cloud I<br>Management | Based Hotel Access  |         |
|                                  |                     |         |
| Country/Decion                   |                     |         |
| Country/Region                   |                     |         |
| ⊕ +86 China                      |                     | ~       |
| Account                          |                     |         |
|                                  |                     |         |
| Password                         |                     |         |
| £                                |                     | ø       |
|                                  |                     |         |
|                                  | Log in              |         |
| Register                         | Forgot P            | assword |
|                                  |                     |         |
|                                  |                     |         |
|                                  |                     |         |

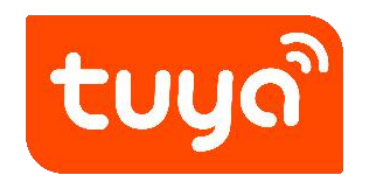

### Bind apaleo

1. When you login Tuya Hotel, you can see the "Channel Binding" in the left menu.

2. Click "PMS" button in the dropdown list.

| 🖰 Tuya Hote       | el 2 | iotel                                                                                                    | Ultimate | Upgrade version > 🛱 🌐 🛛                     |
|-------------------|------|----------------------------------------------------------------------------------------------------|----------|---------------------------------------------|
| G Home            |      | Home                                                                                                    |          |                                             |
| 🗈 Hotel           | ~    |                                                                                                    |          |                                             |
| Bevice            | ~    | Today's Overview Platform Overview                                                                                                    |          | Dear friends:                               |
| (⊕) Passing       | ~    | Today's Online Today's Device Today's Check-in Today's Check- Today's Occupancy Rate                                                                                                    |          | We are dedicated to improving your          |
| Energy Analysis   | ~    | Devices (i) Usage in/Check-out<br>Ratio                                                                                                    |          | smart hotel, thank you for your<br>support! |
| G Construction    | ~    |                                                                                                    |          | Smart hotel team                            |
| Assets            | ~    | Today's Online Devices                                                                                                    |          |                                             |
| Personnel         | ~    |                                                                                                    |          | لِ Announcement >                           |
| ල Channel Binding | ^    | 1                                                                                                    |          |                                             |
| PMS               |      | 0.6                                                                                                    |          |                                             |
| Klosk             |      | 0.4                                                                                                    |          |                                             |
| 🗘 Message Center  | ~    | 0.2                                                                                                    |          |                                             |
|                   |      | 0                                                                                                    |          |                                             |
|                   |      |                                                                                                    |          | - No data records -                         |
|                   |      | Common Functions                                                                                                    |          |                                             |
|                   |      | Image: Constraints     Image: Constraints     Image: Constraints     Image: Constraints       Today's Room     Device List     Energy     C-Records     Role       Status     Constraints     Constraints     Role     PMS |          |                                             |
| <u> </u>          |      |                                                                                                    |          |                                             |

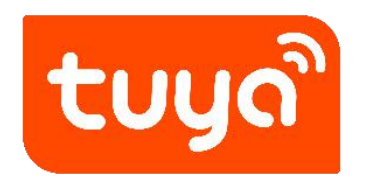

#### Get apaleo Authorization

- 1. Now, you can see the apaleo card.
- 2. Click the "Bind now" button to get apaleo authorization.
- 3. Confirm to proceed, you will be redirected to the apaleo authorization page.

| 🖰 Tuya Hotel     | A | iotel       |          |                        | Ultimate | Upgrade version > | Ø | E ( | G |
|------------------|---|-------------|----------|------------------------|----------|-------------------|---|-----|---|
| Home             |   | PMS         |          |                        |          |                   |   |     |   |
| Hotel            | ~ | PMS vendors |          |                        |          |                   |   |     |   |
| B Device         | ~ |             |          |                        |          |                   |   |     |   |
| B) Passing       | ~ |             |          | 😭 apaleo               |          |                   |   |     |   |
| Energy Analysis  | ~ | jinruan     | beyondh  | apaleo                 |          |                   |   |     |   |
| Construction     | ~ |             |          | Authorization required |          |                   |   |     |   |
| Assets           | ~ | Bind now    | Bind now | Bind now               |          |                   |   |     |   |
| Personnel        | ~ |             |          |                        | _        |                   |   |     |   |
| Channel Binding  | ^ |             |          |                        |          |                   |   |     |   |
| PMS              |   |             |          |                        |          |                   |   |     |   |
| Kiosk            |   |             |          |                        |          |                   |   |     |   |
| ງ Message Center | ~ |             |          |                        |          |                   |   |     |   |
|                  |   |             |          |                        |          |                   |   |     |   |
|                  |   |             |          |                        |          |                   |   |     |   |
|                  |   |             |          |                        |          |                   |   |     |   |
|                  |   |             |          |                        |          |                   |   |     |   |
|                  |   |             |          |                        |          |                   |   |     |   |
|                  |   |             |          |                        |          |                   |   |     |   |
| <b>=</b>         |   |             |          |                        |          |                   |   |     |   |

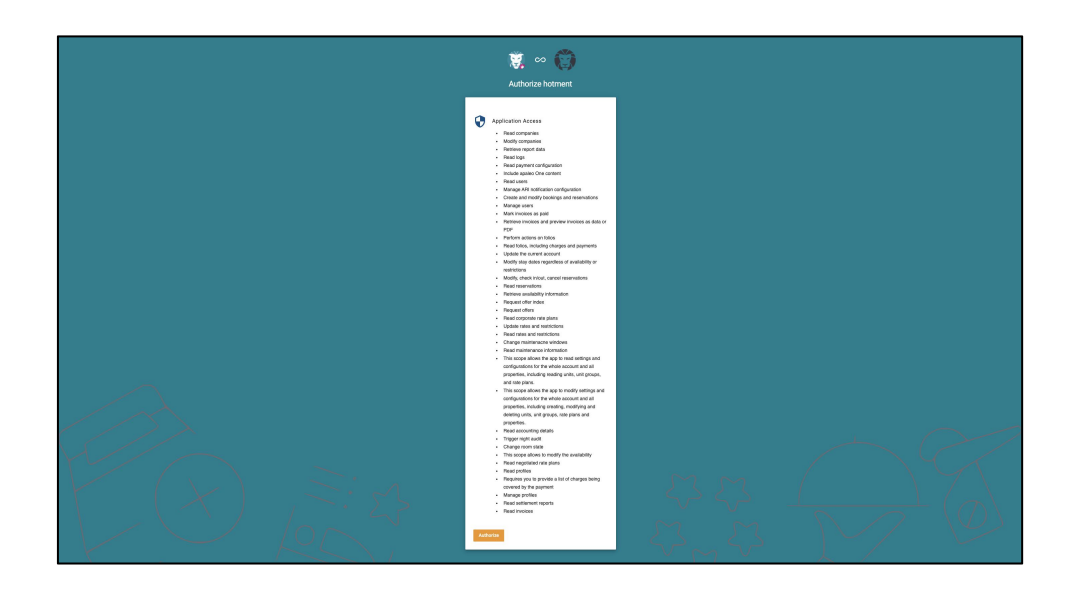

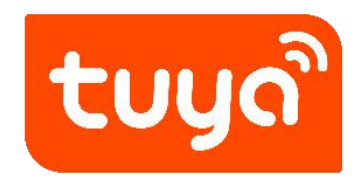

#### Connect to apaleo

1. After account verification, you will go back to Tuya Hotel website.

2. Choose the exact hotel name from the list.

3. Now, you're ready to use your connection with apaleo.

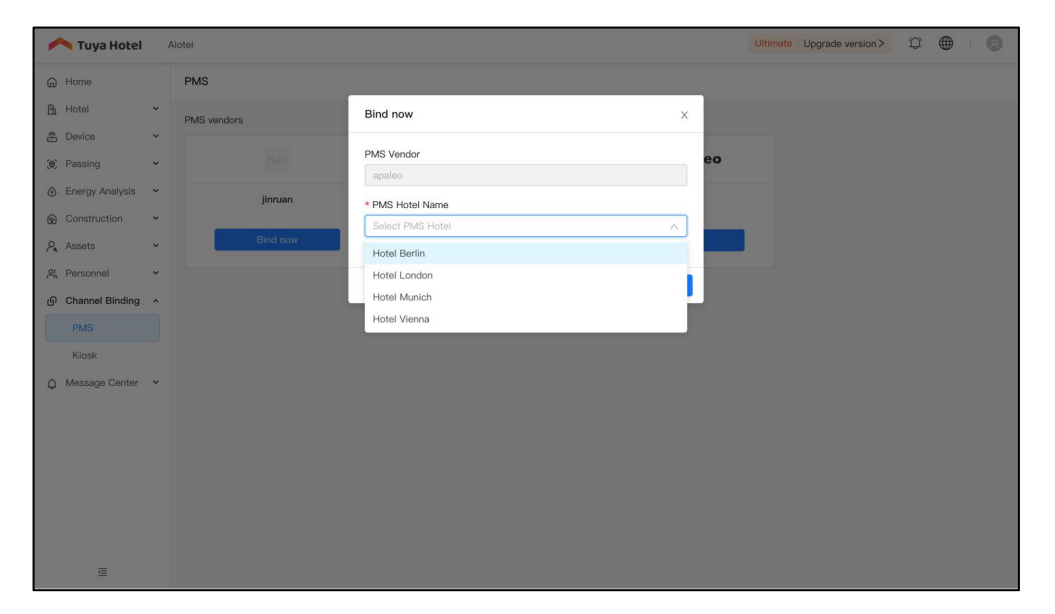

| 🖰 Tuya Hotel       | , | liotel                       | Ultimate | Upgrade version > | Q |  |
|--------------------|---|------------------------------|----------|-------------------|---|--|
| ි Home             |   | PMS                          |          |                   |   |  |
| 🖹 Hotel            | ~ | Binded                       |          |                   |   |  |
| B Device           | ~ |                              |          |                   |   |  |
| e) Passing         | ~ | 💮 apaleo                     |          |                   |   |  |
| Energy Analysis    | ~ | apaleo 🦁                     |          |                   |   |  |
| Construction       | ~ | PMS Hotel Name: Hotel Berlin |          |                   |   |  |
| Assets             | ~ | Unbind                       |          |                   |   |  |
| Personnel          | ~ |                              |          |                   |   |  |
| ്റ Channel Binding | ^ |                              |          |                   |   |  |
| PMS                |   |                              |          |                   |   |  |
| Kiosk              |   |                              |          |                   |   |  |
| Message Center     | ~ |                              |          |                   |   |  |
|                    |   |                              |          |                   |   |  |
|                    |   |                              |          |                   |   |  |
|                    |   |                              |          |                   |   |  |
|                    |   |                              |          |                   |   |  |
|                    |   |                              |          |                   |   |  |
|                    |   |                              |          |                   |   |  |
| =                  |   |                              |          |                   |   |  |

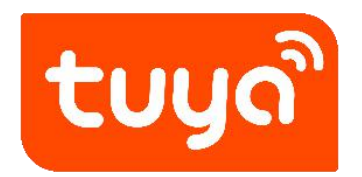

#### Now, you're all set

1. Once you connect Tuya with apaleo, Tuya Hotel will synchronize checking info of guests.

2. Then, you can give device usage permissions to guests with check-in info.

3. Now, you experience a seamless guest experience.

| ) Home              | Today's Room Status                          |                 |                 |                 |
|---------------------|----------------------------------------------|-----------------|-----------------|-----------------|
| Hotel ^             | Room Number Q                                | other           |                 |                 |
| Today's Room        | Room Statistics                              | 1001 XH LOther  | 1002 BAB Other  | 1002 VDC Other  |
| Room Status         | <b>88 All</b> 105                            | 1.001-THJ Other | 1.002-PAP Other | 1.003-VPS Other |
| Room Manage         | Vacant 105                                   |                 |                 |                 |
| Common Area         | Reserved 0                                   | 1.004-WKU Other | 1.005-TAC Other | 1.006-HBN Other |
| Guest Records       | Checked in 0                                 |                 |                 |                 |
| Order Records       | Checked out 0                                |                 |                 |                 |
| b Device V          | Smart Rooms 0                                | 1.007-ZCL Other | 1.008-VXC Other | 1.009-KMV Other |
| ) Energy Analysis 👻 | Abnormal Device 0                            |                 |                 |                 |
| Construction 🗸      | Clean Service 0                              |                 |                 |                 |
| Personnel Y         | Sorting Order                                | 1.010-VJV Other | 1.011–PNM Other | 1.012-EZT Other |
| Channel Binding 👻   | <ul> <li>By Floor</li> </ul>                 |                 |                 |                 |
| ) Message Center 👻  | <ul> <li>By Room</li> <li>By Type</li> </ul> | 1.013-MFW Other | 1.014–WNB Other | 1.015–QRK Other |
|                     |                                              | 1018 EWO Other  | 1017 NULL Other | 1.019 ESO Other |

| 🖰 Tuya Hote                                                                                                    | el               | apaleo-test                                             |                                                                                                    | Premium Upgrade version > D 🕀 |
|----------------------------------------------------------------------------------------------------|------------------|---------------------------------------------------------|----------------------------------------------------------------------------------------------------|-------------------------------|
| G Home                                                                                                    |                  | Message                                                 |                                                                                                    |                               |
| Home     Home     Home     Home     Hotel     Device     Energy Analysis     Construction     Personnel     Channel Binding     Message Cente     Message | ~<br>~<br>~<br>~ | Message<br>System<br>Service<br>Room<br>Notice<br>Alarm | Check-Out           Boom ID: 3.007-BEW           Quetts: Tuya           Check-In Time: 2021/07/29 09:01:21           Check-Out Time: 2021/07/29 09:02:02           2021/07/29 17:02:05           Check-In           Room ID: 3.007-BEW           Quetts: Tuya           Check-Out           Time: 2021/07/29 09:01:21           Check-Out           Check-Out           Dime: 2021/07/29 09:01:21           Check-Out Time: 2021/07/39 09:00:02           2021/07/29 17:01:24 |                               |
| Setting                                                                                                    |                  |                                                         | 2021/07/29 17:01:24                                                                                                    |                               |
| 12                                                                                                    |                  |                                                         |                                                                                                    |                               |

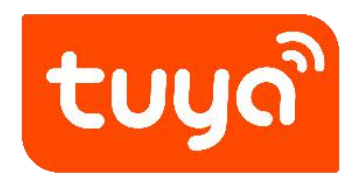

#### Disconnect to apaleo

- If you don't want to connect tuya with apaleo any more, just follow the steps:
- 1.Login apaleo platform;
- 2. Choose Apps-Connected apps menu;
- 3.Choose Tuya-Hotel;
- 4.Disconnect app.

Then turn back to Tuya Platform, refresh the PMS binding page, you can see the apaleo is disconnected.

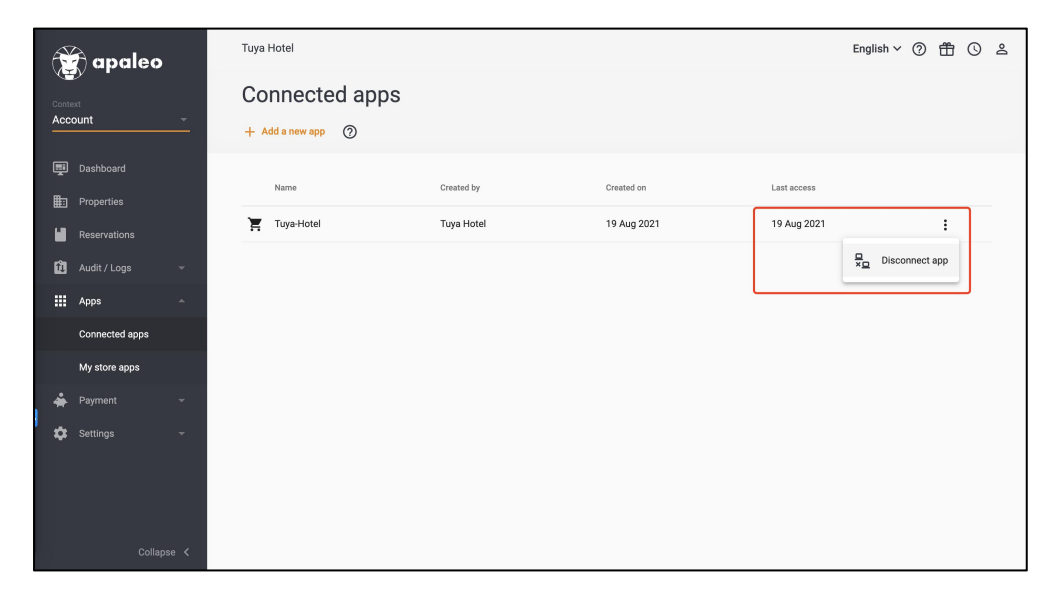

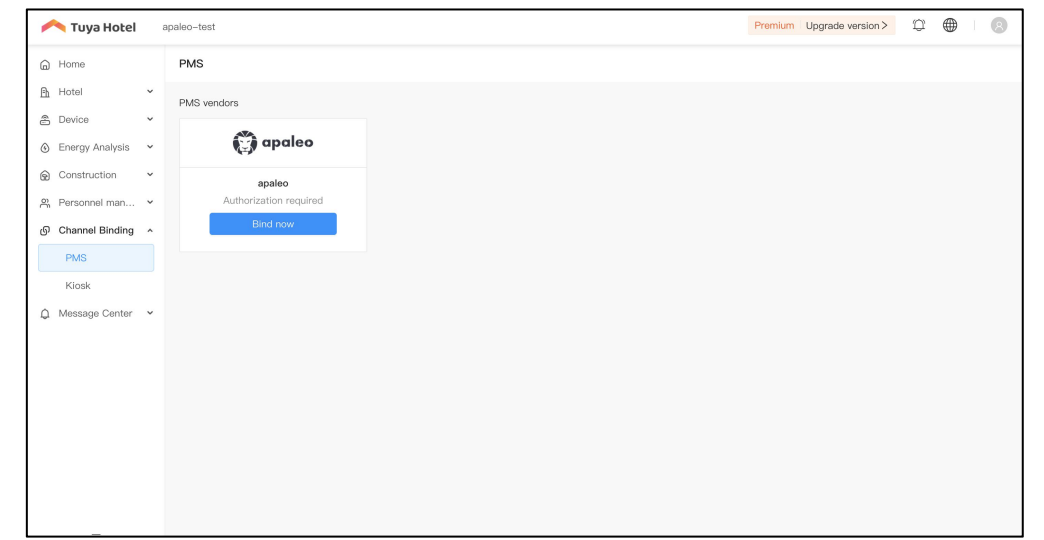